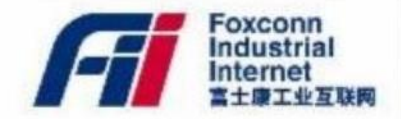

## HƯỚNG DẪN ĐĂNG KÝ NHẬN SỔ BHXH VÀ QUYẾT ĐỊNH THÔI VIỆC

Fii CNS人力資源部 2023/08/22

## HƯỚNG DẪN ĐĂNG NHẬP VÀ ĐĂNG KÝ NHẬN SỔ BHXH TRÊN HỆ THỐNG

Foxconn Industrial Internet

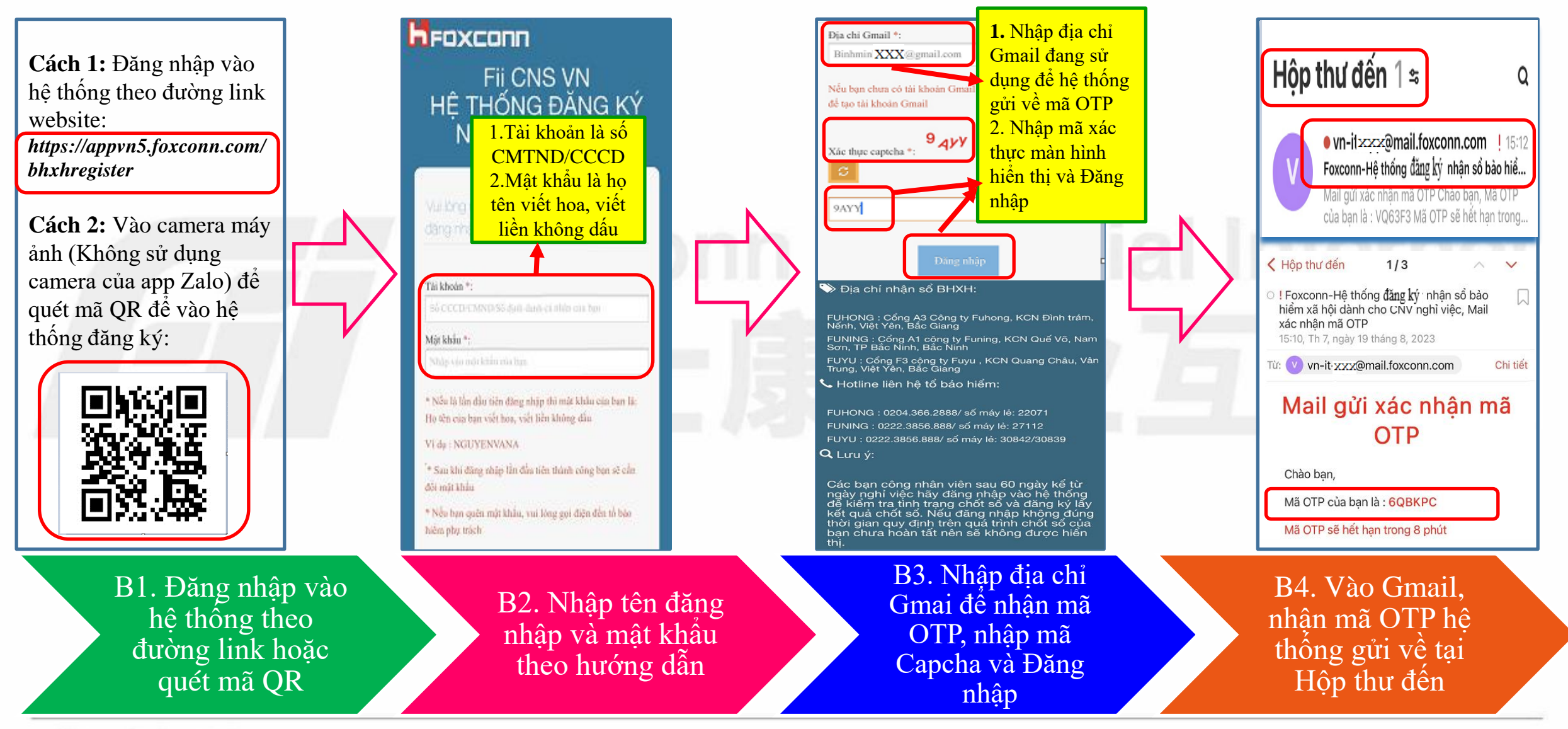

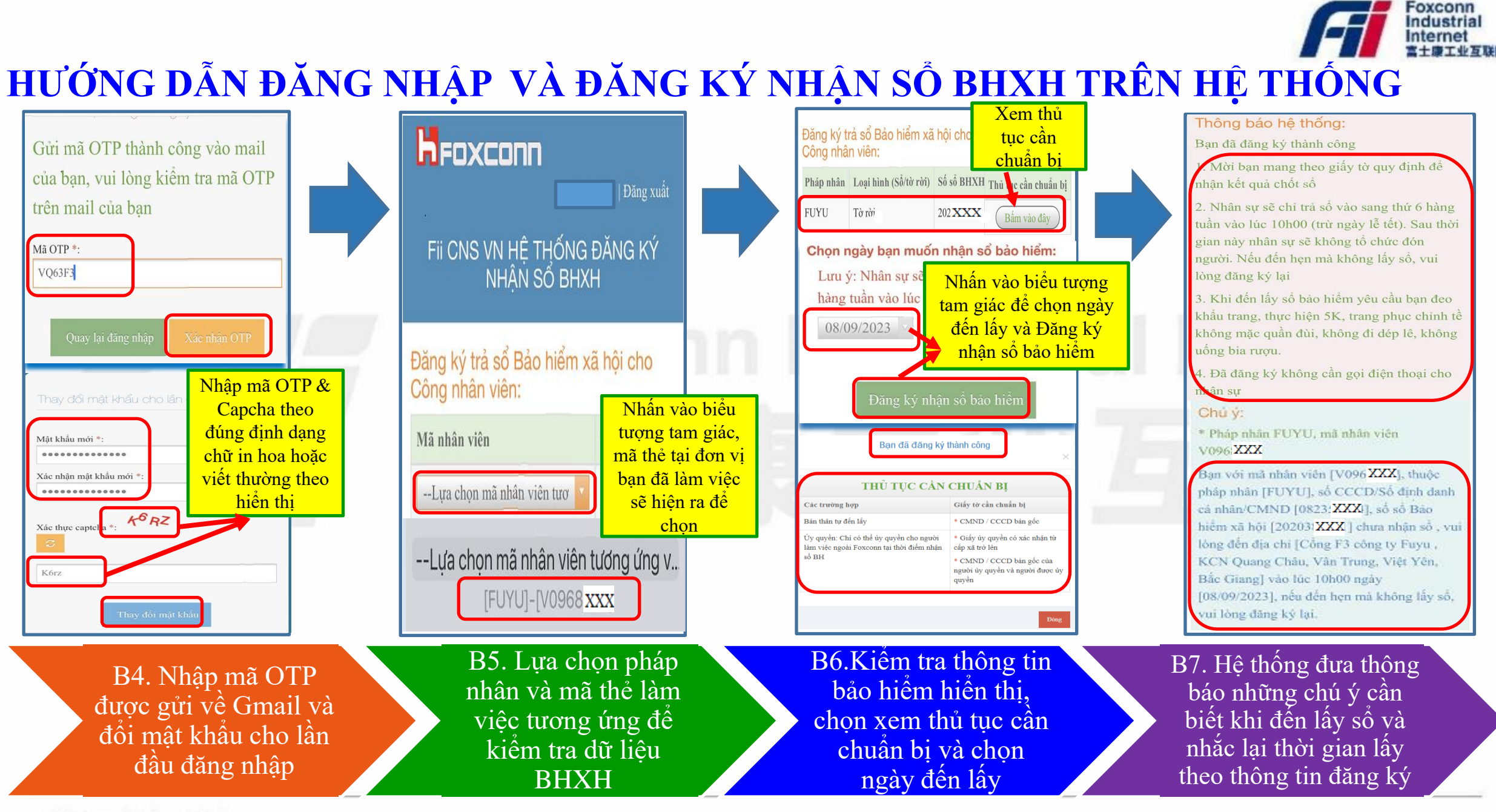

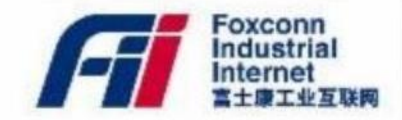

## THANK YOU ! XIN CẢM ƠN!